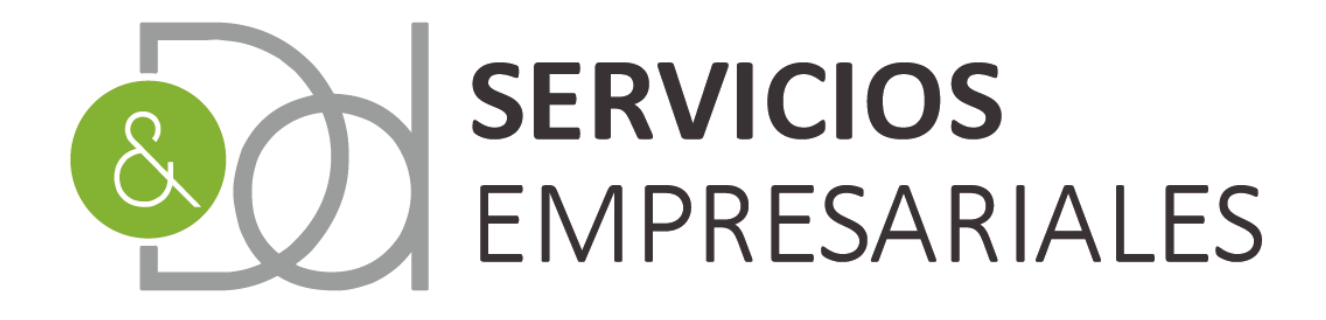

# Gestoría para **empresas** y **autónomos**

## www.dydservicios.es

## Gestión de abonos - Facturas negativas

## 29/10/2020

Versión: 1,0

| VERSIÓN | FECHA    | DESCRIPCIÓN CAMBIO |
|---------|----------|--------------------|
| 1       | 29/10/20 | Documento inicial  |

## Índice de contenido

| Introducción             | 2 |
|--------------------------|---|
| Abonos                   | 3 |
| Movimientos de Tesorería | 8 |

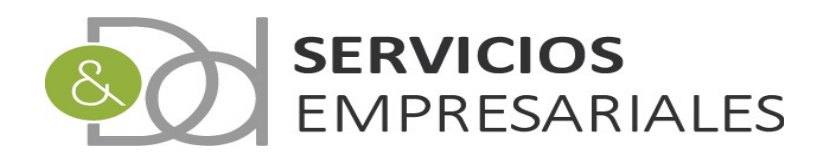

## Introducción

En el último periodo de tiempo hemos detectado diversas deficiencias en el tratamiento de los abonos o facturas negativas en el portal de SOCIEDADES. Para mejorar la funcionalidad se han realizado varias actuaciones con el objetivo de mejorar la gestión de los abonos.

En este documento se describen las nuevas funcionalidades, que abarcan desde la creación de las facturas hasta la conciliación de sus movimientos de tesorería o vencimientos.

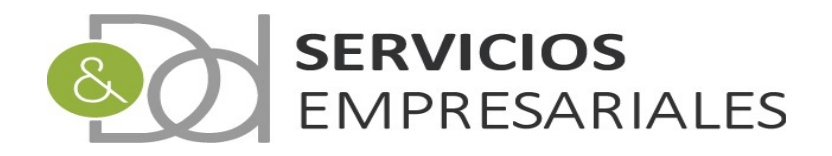

## Abonos

Desde la opción de menú de facturas emitidas y recibidas podemos crear facturas negativas para tratar las devoluciones de ventas y de compras.

Una de las novedades es que al crear una factura negativa debemos relacionarla con la factura original, aunque la nueva factura tiene su número de emisión o referencia único.

Además, es necesario asociar una nueva contrapartida, ya que las devoluciones deben utilizar el grupos de cuentas 608 o 708 ( devoluciones de compras y ventas ), y diferenciarlo así de la contrapartida que tiene la factura original.

Una vez creada la factura negativa podemos crear un movimiento de tesorería asociado. Pero en el caso de una factura emitida negativa, se crea un pago, y si se trata de una recibida negativa, un cobro.

Se invierte así el flujo de la tesorería con respecto las facturas originales.

A continuación se describe la operatoria desde la creación de la factura.

#### 1) Configuración contrapartidas de abonos

Uno de los aspectos que han cambiado es el asiento del abono. En lugar de utilizar como cuenta de contrapartida la asociada al cliente o proveedor, deberá utilizar uno de los desarrollos de la 608 (Devolución de compras y operaciones similares) en caso de abono de compras o 708 (Devolución de ventas y operaciones similares) en caso de ventas.

Y el asiento ya no será negativo, sino que la cuenta 608.X será abonada, y en caso del abono de una venta, la cuenta 708.X será cargada.

| 608 |      | Devolución de compras y operaciones similares     |  |  |  |  |
|-----|------|---------------------------------------------------|--|--|--|--|
|     | 6080 | Devolución de compras de mercancías               |  |  |  |  |
|     | 6081 | Devolución de compras de materias primas          |  |  |  |  |
|     | 6082 | Devolución de compras de otros aprovisionamientos |  |  |  |  |
|     |      |                                                   |  |  |  |  |
| 708 |      | Devolución de ventas y operaciones similares      |  |  |  |  |
|     | 7080 | Devolución de ventas de mercancías                |  |  |  |  |
|     | 7081 | Devolución de ventas de productos terminados      |  |  |  |  |
|     | 7082 | Devolución de ventas de productos semiterminados  |  |  |  |  |
|     | 7083 | Devolución de ventas de subproductos y residuos   |  |  |  |  |
|     | 7084 | Devolución de ventas de envases y embalajes       |  |  |  |  |

Las cuentas previstas como desarrollo de las 608 y 708 son las siguientes:

En el momento de crear el abono, el sistema pedirá la contrapartida que se utilizará en el asiento. Para ello debemos tener creada previamente la contrapartida de abono.

Desde el menú /Maestros/Contrapartidas podemos crear las contrapartidas que vayamos a utilizar:

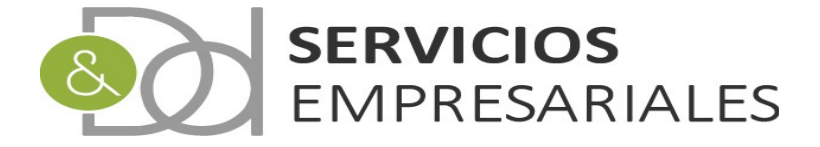

|        |         |                |          |         |                 |                                           |                        | P |
|--------|---------|----------------|----------|---------|-----------------|-------------------------------------------|------------------------|---|
| Buscar | NÚMERO: | =              | có       | DIGO: = | ~               | CUENTA: =  TIPO: CUENTA: cualquiera       | ABONO:<br>cualquiera 🗸 | ] |
|        |         |                |          |         | Tipo de búsqueo | la: y 🕶 Buscar                            |                        |   |
| 1      | 1       | ACCIONES       | NÚMERO 🔻 | CÓDIGO  | CUENTA          | DESCRIPCIÓN                               | ТІРО                   |   |
|        | Ed      | litar Detalles | 20       | 217.0   | 21700000        | DESCRIPTION OF THE PARTY AND ADDRESS      | GASTO                  |   |
|        | Ed      | litar Detalles | 19       | 218.5   | 21800005        | 100 CONTRACTOR 100.7                      | INGRESO                |   |
|        | Ed      | litar Detalles | 18       | 629.10  | 62900010        | CARTER CONSULTING                         | GASTO                  |   |
|        | Ed      | litar Detalles | 17       | 629.9   | 62900009        | OVERSHARESS                               | GASTO                  |   |
|        | Ed      | litar Detalles | 15       | 629.3   | 62900003        | UNITED REPRESENTATION                     | GASTO                  |   |
|        | Ed      | litar Detalles | 14       | 629.1   | 62900001        | MARTIN DEDING                             | GASTO                  |   |
|        | Ed      | litar Detalles | 12       | 628.4   | 62800004        | SERVICE INSPACES.                         | GASTO                  |   |
|        | Ed      | litar Detalles | 10       | 628.0   | 62800000        | BURDACTION .                              | GASTO                  |   |
|        | Ed      | litar Detalles | 7        | 624.0   | 62400000        | TownshowTep                               | GASTO                  |   |
|        | Ed      | litar Detalles | 6        | 623.0   | 62300000        | KING THE FROM THE MEDIAN DE MEDIA NOT THE | GASTO                  |   |

Para crear una contrapartida para representar la devolución de mercancías debemos pulsar el botón siguiente:

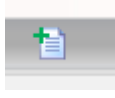

#### y podremos informar los datos básicos:

| Contrapartidas | Pagistras marcados con un * con regularidos | Volver - <u>Inicio</u>                        |
|----------------|---------------------------------------------|-----------------------------------------------|
|                | Campo                                       | Valor del campo                               |
|                | NÚMERO                                      |                                               |
|                | CÓDIGO *                                    | COMPRAS DEV                                   |
|                | DESCRIPCIÓN                                 | DEVOLUCIÓN DE COMPRAS DE MERCANCÍAS           |
|                | TIPO *                                      | GASTOS 🗸                                      |
|                | CUENTA ASOCIADA                             | 60800000-DEVOLUCION DE COMPRAS DE MERCADERIAS |
|                | ABONO *                                     | SI V                                          |
|                |                                             | Cancelar Crear                                |

Código. El dato que aparecerá en la factura de abono

Tipo. Gasto, Ingreso o común.

Cuenta asociada. La cuenta PGC que se utiliza como contrapartida en el asiento de la factura.

Abono. Si o No

En este ejemplo se trata de la contrapartida para ser usada en un abono de una factura de compra. Debemos informar que sea de tipo 'Gasto' y Abono 'Si'.

En caso de la contrapartida para un abono de venta, el ejemplo sería:

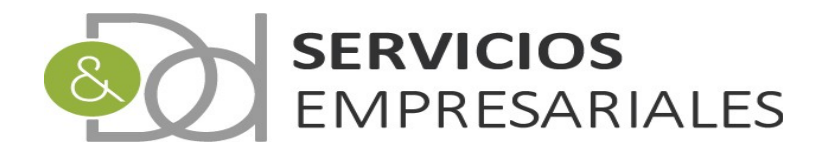

| Contrapartidas | 5                                         | Volver - <u>Inicio</u>                        |
|----------------|-------------------------------------------|-----------------------------------------------|
|                | Registros marcados con un * son requerido | 35                                            |
|                | Campo                                     | Valor del campo                               |
|                | NÚMERO                                    |                                               |
|                | CÓDIGO *                                  | VENTAS DEV                                    |
|                | DESCRIPCIÓN                               | DEVOLUCIÓN DE VENTAS DE MERCANCÍAS            |
|                | тіро *                                    | INGRESOS V                                    |
|                | CUENTA ASOCIADA                           | 70800000-DEVOLUCIONES DE VENTAS Y OPERACIONES |
|                | ABONO *                                   | SI 🗸                                          |
|                |                                           |                                               |
|                |                                           | Cancelar Crear                                |

Con estos dos ejemplos se ha creado una contrapartida para la cuenta 6080 y 7080, no obstante, si fuera necesario utilizar otra de las cuentas de devolución permitidas, deberán crearse como contrapartidas diferentes.

#### 2) Creación factura

Una vez preparadas las contrapartidas pueden registrarse en el sistema contable las facturas negativas o abonos.

Su creación se realiza desde la misma opción de menú que las demás facturas:

#### \Facturas\Emitidas

#### \Facturas\Recibidas

El funcionamiento es idéntico para las facturas de compra como para las de venta, y se crea un ejemplo de abono de factura emitida:

a) El primer paso es crear la cabecera de la factura:

|                                           | Tipo de búsqu                         |
|-------------------------------------------|---------------------------------------|
|                                           |                                       |
| ACCIONES                                  | NÚMERO EJERCICIO REFERENCIA CLIENTE   |
|                                           |                                       |
|                                           |                                       |
| egistros marcados con un * son requeridos |                                       |
| Campo                                     | Valor del campo                       |
| NÚMERO                                    |                                       |
| REFERENCIA *                              | 20478                                 |
| CLIENTE *                                 | 10                                    |
| NOMBRE                                    | ACCESSION AND ACCESSION AND           |
| DESCRIPCIÓN                               | FACTURA ABONO MERCANCÍA DEFECTUSA     |
| FECHA EMISIÓN *                           | 30-10-2020                            |
| BASE                                      | 0 €                                   |
| IVA                                       | 0 €                                   |
| RECARGO EQ.                               | 0 €                                   |
| DTO                                       | 0 €                                   |
| TIPO RET.                                 | ✓                                     |
| RETENCIÓN                                 | 0 €                                   |
| LÍQUIDO                                   | 0 €                                   |
| CONTRAPARTIDA                             | (705.0-VENTAS                         |
| VENCIMIENTO DEFECTO *                     | · · · · · · · · · · · · · · · · · · · |
| TARIFA                                    | ×                                     |
| PIE DE IMPRESIÓN                          | seleccionar 🗙                         |
| DECLARA EN 349                            | NO V                                  |
| COBRADO SIN FACTURAR                      | NO ¥                                  |
| APLICA EL CRITERIO DE CAJA                | NO V                                  |
| INVERSIÓN SUJETO PASIVO                   | NO V                                  |
|                                           |                                       |

En este primer paso, dado que el sistema no conoce si la factura será positiva o negativa, permite seleccionar cualquier contrapartida de las que haya de tipo 'GASTO' o 'COMÚN':

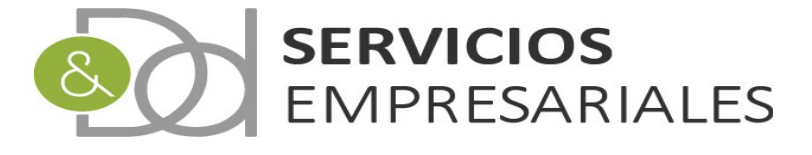

| CONTRAPARTIDA               | 705.0-VENTAS                                      |
|-----------------------------|---------------------------------------------------|
| THE REPORT OF THE REPORT OF |                                                   |
| TRACKA.                     | 705.0-VENTAS                                      |
| the second second second    | VENTAS DEV-DEVOLUCIÓN DE VENTAS DE MERCAN - ABONO |

b) Creación de las líneas de la factura

Una vez creada la cabecera de la factura podemos informar los importes:

```
Registros marcados con un ~ son requeridos
```

|                | NÚM. | REF. CONCEPTO | CONCEPTO | DESCRIPCIÓN          | BASE    | СА |
|----------------|------|---------------|----------|----------------------|---------|----|
| Crear Cancelar |      |               |          | Mercancía defectuosa | -1500 € |    |

Al guardar la línea negativa en la parte superios se habilita la selección de la factura original:

|   | CAJA/                     | BANCO                |                  |            | selecc                                 | ionar                      | _                                       | ~              |               |             |                 |               |                     |        |
|---|---------------------------|----------------------|------------------|------------|----------------------------------------|----------------------------|-----------------------------------------|----------------|---------------|-------------|-----------------|---------------|---------------------|--------|
|   | INCLU                     | IDO EN               | REMESA DE        | FACTURACIÓ | N SI                                   | ~                          |                                         |                |               |             |                 |               |                     |        |
|   | NÚMERO REMESA FACTURACIÓN |                      |                  |            |                                        |                            |                                         |                |               |             |                 |               |                     |        |
|   | FACTU                     | IRA ORI              | GINAL            |            | selecc                                 | ionar                      |                                         |                |               |             |                 |               |                     |        |
| Ĩ |                           |                      |                  |            |                                        |                            | , i i i i i i i i i i i i i i i i i i i | _              |               |             |                 | Cano          | elar Actua          | alizar |
|   |                           |                      |                  |            |                                        |                            |                                         |                |               |             |                 |               |                     |        |
|   |                           |                      |                  |            |                                        | Li                         | ineas                                   |                |               |             |                 |               |                     |        |
|   | 1                         | NÚM.                 | REF.<br>CONCEPTO | СОМСЕРТО   | DESCRIPCIÓN                            | Li<br>BASE                 | ineas<br>CANTIDAD                       | % DTO          | DTO.          | % IVA       | IVA             | REQ.          | TOTAL               | Elimi  |
|   | Editar                    | NÚМ.<br>1 <b>* •</b> | REF.<br>CONCEPTO | СОМСЕРТО   | DESCRIPCIÓN<br>Mercancía<br>defectuosa | Li<br>BASE<br>-1,500.0000€ | ineas<br>CANTIDAD<br>1.00               | % DTO<br>0.00% | DTO.<br>0.00€ | % IVA<br>21 | TVA<br>-315.00€ | REQ.<br>0.00€ | TOTAL<br>-1,815.00€ | Elimit |

Donde deberemos obligatoriamente seleccionar una factura.

Si guardamos y no tenemos seleccionada una contrapartida de tipo abono el sistema nos avisa:

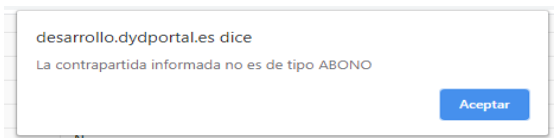

Si volvemos a entrar en el detalle de la factura podemos ver un mensaje en la parte superior donde se identifica claramente su signo:

| Facturas emitidas |               |                                                                                                    |      |
|-------------------|---------------|----------------------------------------------------------------------------------------------------|------|
|                   | -             | - FACTURA NEGATIVA                                                                                              |      |
|                   |               | Volver - <u>Inicio</u>                                                                                          |      |
|                   |               |                                                                                                    | 12 🗗 |
|                   | Campo         | Valor del campo                                                                                                 |      |
|                   | NÚMERO        | 2659                                                                                                    |      |
|                   | REFERENCIA    | 20478                                                                                                    |      |
|                   | CLIENTE       | The second second second second second second second second second second second second second second second se |      |
|                   | DESCRIPCIÓN   | FACTURA ABONO MERCANCÍA DEFECTUSA                                                                               |      |
|                   | FECHA EMISIÓN | 30-10-2020                                                                                                    |      |
|                   | BASE          | -1,500.00€                                                                                                    |      |
|                   | IVA           | -315.00€                                                                                                    |      |
|                   | RECARGO EQ.   | 0.00€                                                                                                    |      |
|                   | DTO           | 0.00€                                                                                                    | 2    |
|                   | TIPO RET.     |                                                                                                    |      |
|                   | RETENCIÓN     | 0.00€                                                                                                    |      |
|                   | LÍQUIDO       | -1,815.00€                                                                                                    |      |

Además se han creado criterios de búsqueda por abono, número de factura original y referencia de la factura:

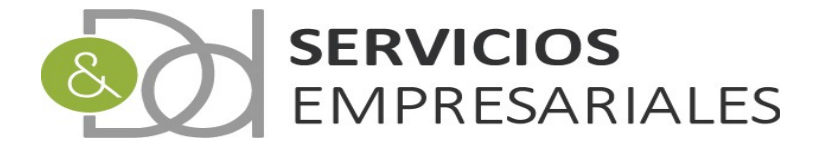

|   |                        |        |           | ABONO/NEGATIV<br>REFERENCIA FA<br>NÚMERO FA | /A/RECTIFICA<br>CTURA ORIGI<br>CTURA ORIGI | TVA cualquiera ♥<br>NAL = ♥<br>Tipo de búsqueda: ♥♥ Buscar |               |            |
|---|------------------------|--------|-----------|---------------------------------------------|--------------------------------------------|------------------------------------------------------------|---------------|------------|
| 1 | ACCIONES               | NÚMERO | EJERCICIO | REFERENCIA                                  | CLIENTE                                    | NOMBRE                                                     | FECHA EMISIÓN | TOTAL      |
|   | Editar Borrar Detalles | 2659   | 2020      | 20478                                       | 10                                         | CONTRACTOR AND AND A                                       | 30/10/2020    | -1,815.00€ |

c) Contabilización de la factura

Para contabilizar la factura debe editarse y cambiar el valor del campo CONTAB a 'Si':

| CONTAB.               | SI V       |                       |
|-----------------------|------------|-----------------------|
| FECHA CONTABILIZACIÓN | 30-10-2020 | [30-10-2020] [Borrar] |

Al guardar la factura el sistema nos pregunta si se quiere crear un movimiento de tesorería para representar el cobro o pago. No se crea el movimiento de manera automática como en las facturas originales debido a las múltiples casuísticas que pueden venir del cobro o pago de los abonos. Para la situación en que le factura original ya esté en situación de cobrada o pagada se ha creado esta opción, y el sistema creará el movimiento para representar el futuro cobro o pago del abono.

Debe considerarse que siendo el abono de una factura emitida, el movimiento será un pago. Si se trata del abono de una factura recibida el movimiento creado será un cobro.

Finalmente, al guardar, el sistema crea el asiento:

| Asiento |          |           |           |
|---------|----------|-----------|-----------|
| ASIENTO | СТА      | DEBE      | HABER     |
| 1244    | 43000153 | 0.00€     | 1,815.00€ |
| 1244    | 47700021 | 315.00€   | 0.00€     |
| 1244    | 70800000 | 1,500.00€ | 0.00€     |
|         |          | 1,815.00  | 1,815.00  |

Y también el movimiento de tesorería ya que al preguntar hemos confirmado su creación:

|                      | Volver - Inicio                                   |
|----------------------|---------------------------------------------------|
|                      | 1                                                 |
| Campo                | Valor del campo                                   |
| NÚMERO DE MOVIMIENTO | 849                                               |
| DESCRIPCIÓN          | FACTURA ABONO MERCANCÍA DEFECTUSA                 |
| FECHA DE REGISTRO    | 30-10-2020                                        |
| TIPO                 | PAGO                                              |
| CAJA/BANCO           |                                                   |
| FACTURA EMITIDA      | FAC#: 2659 - REF: 20478 - FECHA CON.:30/10/2020 - |
| FACTURA RECIBIDA     |                                                   |
| IMPORTE              | 1,815.00€                                         |
| CONTAB.              | NO                                                |
| FECHA VENCIMIENTO    | 30-10-2020                                        |
| FORMA DE PAGO/COBRO  |                                                   |
| IBAN/REF. TALÓN      |                                                   |
| APLICACIÓN           |                                                   |
| DIRECTO              | NO                                                |
| CONTRAPARTIDA        |                                                   |
| CLIENTE/PROVEEDOR    |                                                   |
| NOMBRE               |                                                   |
| PREVISIÓN            |                                                   |

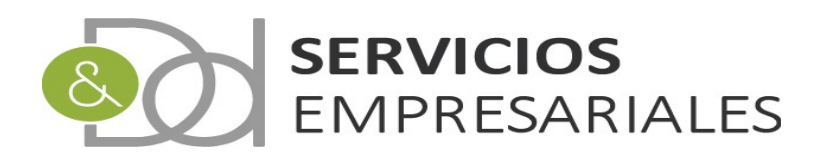

## Movimientos de Tesorería

Si no hemos creado el movimiento de tesorería al contabilizar un abono o factura negativa, podemos realizarlo manualmente desde la opción de Movimientos de Tesorería:

#### /Tesorería/Movimientos

| Movimientos |                         |            |     |   |
|-------------|-------------------------|------------|-----|---|
|             | Volve                   | r - Inicio |     |   |
|             |                         |            | R 🔁 | 3 |
| Buscar      |                         |            |     |   |
|             | NÚMERO DE MOVIMIENTO =  | ~          |     |   |
|             | FECHA VENCIMIENTO DESDE | dd-mm-yyyy |     |   |
|             | VENC. HASTA             | dd-mm-yyyy |     |   |
|             | IMPORTE DESDE           |            |     |   |
|             | IMP. HASTA              |            |     |   |
|             | FECHA REGISTRO DESDE    | dd-mm-yyyy |     |   |
|             | REG. HASTA              | dd-mm-yyyy |     |   |

Al acceder a esta opción podemos crear un nuevo movimiento pulsando el siguiente botón:

| nientos | S                         |                       |
|---------|---------------------------|-----------------------|
|         |                           | Volver - Inicio       |
|         | Registros marcados con un | * son requeridos      |
|         | Campo                     | Valor del campo       |
|         | NÚMERO DE MOVIMIENTO *    | valor der campo       |
|         | DESCRIPCIÓN               |                       |
|         | FECHA DE REGISTRO *       | 02-11-2020            |
|         | TIPO *                    | COBRO                 |
|         | CAJA/BANCO *              | seleccionar V         |
|         | FACTURA EMITIDA           | seleccionar           |
|         | FACTURA RECIBIDA          | seleccionar 🗸         |
|         | IMPORTE                   | 0€                    |
|         | CONTAB.                   | NO V                  |
|         | FECHA VENCIMIENTO         | [02-11-2020] [Borrar] |
|         | FORMA DE PAGO/COBRO       | seleccionar 🗸         |
|         | IBAN/REF. TALÓN           |                       |
|         | APLICACIÓN                | seleccionar 🗸         |
|         | DIRECTO                   | NO V                  |
|         | CONTRAPARTIDA             | ×                     |
|         | CLIENTE/PROVEEDOR         |                       |
|         | NOMBRE                    |                       |
|         | PREVISIÓN                 | NO                    |
|         |                           |                       |

Teniendo en cuenta que el abono de una factura emitida, se materializa como un pago, y el de una recibida un cobro, debemos seleccionar la factura negativa con la que relacionar el movimiento de tesorería.

Una vez realizado, podrá ser incluído en una remesa si fuera necesario, y su vencimiento será tratado en los informes de vencimientos existentes en la gestión de la tesorería.

Igualmente, el movimiento podrá ser conciliado desde el módulo de conciliación.

En el supueston de la devolución de una factura emitida a un cliente, quedaría como el siguiente ejemplo:

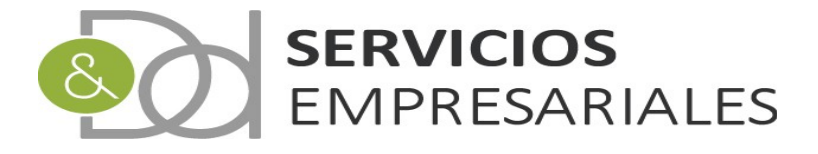

|                           | voiver - <u>inicio</u>                |   |
|---------------------------|---------------------------------------|---|
| Registros marcados con un | * son requeridos                      | 1 |
| Campo                     | Valor del campo                       |   |
| NÚMERO DE MOVIMIENTO *    |                                       |   |
| DESCRIPCIÓN               | ENCLURA-BOND NURCONCLASSE             |   |
| FECHA DE REGISTRO *       | 30-10-2020                            |   |
| TIPO *                    | PAGO 🗸                                |   |
| CAJA/BANCO *              | seleccionar 🗸                         |   |
| FACTURA EMITIDA           | FAC#: FECHA CON.:30/10/2020           |   |
| FACTURA RECIBIDA          | seleccionar                           |   |
| IMPORTE                   | • • • • • • • • • • • • • • • • • • • |   |
| CONTAB.                   | NO V                                  |   |
| FECHA VENCIMIENTO         | 30-10-2020 [[02-11-2020] [Borrar]     |   |
| FORMA DE PAGO/COBRO       | seleccionar 👻                         |   |
| IBAN/REF. TALÓN           |                                       |   |
| APLICACIÓN                | seleccionar 👻                         |   |
| DIRECTO                   | NO V                                  |   |
| CONTRAPARTIDA             | ×                                     |   |
| CLIENTE/PROVEEDOR         |                                       |   |
| NOMBRE                    |                                       |   |
| PREVISIÓN                 | NO V                                  |   |

Donde se resalta que todo y siendo un pago, se selecciona una factura emitida. No se trata como un menor cobro, sino como un pago.

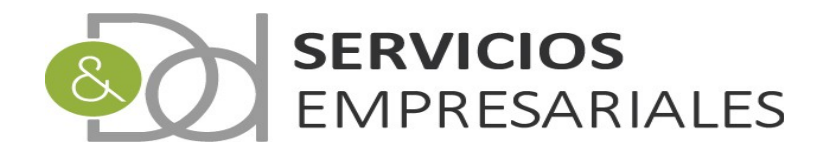